## Instructions for reporting Flow Crosmatch Exchange Results

The web site, **https://cell-exch.ctrl.ucla.edu**, works best in the latest version of Firefox, Google Chrome, or Microsoft Edge.

- 1. Go to <u>https://cell-exch.ctrl.ucla.edu/</u>.
- 2. Click on Register to set up an account.
  - a. Passwords must at least 12 characters in length and consist of the following:
    - 1. one lower case letter
    - 2. one upper case letter
    - 3. one number
    - 4. one special character e.g.!@#\$%^\*
- 3. Once you have registered your email address, please contact an administrator, Arlene Locke at alocke@mednet.ucla.edu or Maria Cabarong at MCabarong@mednet.ucla.edu, to have your email account activated. *Please note*: you will not be able to enter results until your account has been activated.

| UCLA Cell Exchange           | Contact SX<br>Us Help | SX Result<br>Upload | KIR<br>Help         | MICA<br>Help | CrossMatch<br>Help | CrossMatch Res<br>Upload | sult BCELL<br>Help          | Paper<br>Challenge | Attestation<br>Statement | Grading<br>Criteria |
|------------------------------|-----------------------|---------------------|---------------------|--------------|--------------------|--------------------------|-----------------------------|--------------------|--------------------------|---------------------|
| Main Site : Log In           |                       |                     |                     |              |                    |                          |                             |                    |                          |                     |
| Email:                       |                       |                     |                     |              |                    |                          |                             |                    |                          |                     |
| Password:                    | Log In                |                     |                     |              |                    |                          |                             |                    |                          |                     |
| Forgot your password? Regist | er                    |                     |                     |              |                    |                          |                             |                    |                          |                     |
| Go to DNA Exchange           |                       |                     |                     |              |                    |                          |                             |                    |                          |                     |
| UCLA Cell Exchange           | Contact<br>Us         | SX<br>Help          | SX Result<br>Upload | KIR<br>Help  | MICA<br>Help       | CrossMatch<br>Help       | CrossMatch Result<br>Upload |                    |                          |                     |
| Main Site : Register         |                       |                     |                     |              |                    |                          |                             |                    |                          |                     |
|                              | Email •               |                     |                     |              |                    |                          |                             |                    |                          |                     |
|                              | First name            |                     |                     |              |                    |                          |                             |                    |                          |                     |
|                              | Last name •           |                     |                     |              |                    |                          |                             |                    |                          |                     |
|                              | Password              |                     |                     | ]            |                    |                          |                             |                    |                          |                     |
| Re-                          | type password         |                     |                     | ]            |                    |                          |                             |                    |                          |                     |
|                              | Screen name           |                     |                     |              |                    |                          |                             |                    |                          |                     |
| Personal Ho                  | me Page URL:          |                     |                     |              |                    |                          |                             | ]                  |                          |                     |
|                              | O                     | К                   |                     |              |                    |                          |                             |                    |                          |                     |

UCLA Health Immunogenetics Center

- After your email address is activated, go to <u>https://cell-exch.ctrl.ucla.edu/</u> to log in.
   The next window will be the Main Site. It will show the current exchange studies in which you are enrolled.
- 6. Enter in the Cross Match Exchange number for which you are reporting results, e.g., "1" in the Search box or click on the number under Exchange # (left column).

| 😻 Cell and Serum Exchange - Mozilla Firefox                                                       |                                                                                                    |                                                                                                    | - 6 ×                        |
|---------------------------------------------------------------------------------------------------|----------------------------------------------------------------------------------------------------|----------------------------------------------------------------------------------------------------|------------------------------|
| Ele Edit View History Bookmarks Yahoo! Tools Help                                                 |                                                                                                    |                                                                                                    | YAHOO!                       |
| Celland serum exchange                                                                            |                                                                                                    | A = 4 10 - 5 10                                                                                                    | 0 1 4                        |
| · · · · · · · · · · · · · · · · · · ·                                                             |                                                                                                    |                                                                                                    | <u>с</u> т                   |
| VAHOO/ Valva Sector                                                                               | ServiceNow If Service Welcome to the UCLA                                                                                                    | Prime suite for Dis meditaning.org DX Man site 🛃 Management Console 🖉 Most visited Serum                                                                                                    | bichange - Test              |
| VARIOU Procedures Q<br>UCLA<br>CELL-EXCHAN<br>Search: 1<br>Items Per Pag<br>Exchange #<br>1<br>31 | Cell Exchange         KGE Network       Welcome, Ar         Main Site : Cell and Serun         Search         Exchange Type *       Status *         cross       Submitted Results         kir       Submitted Results | Image: Image: | 0                            |
| 😵 🤌 🤩 🚝 🔛 📐                                                                                       | 5 <u>P</u> <u>P</u>                                                                                                    |                                                                                                    | • 🏴 🔁 🌆 9:54 AM<br>3/17/2014 |

- 7. The next screen will have details for the Exchange Flow crossmatch exchange number, shipment date, shipment status, and due date.
- 8. Before entering results, you must click on "Acknowledge Shipment Received."

| 😼 Cell and Serum Exchange - Mozilla Firefox    |                                                     |                                        |                                                                                                    |                                                                    | - d 💌           |
|------------------------------------------------|-----------------------------------------------------|----------------------------------------|----------------------------------------------------------------------------------------------------|--------------------------------------------------------------------|-----------------|
| Eile Edit View Higtory Bookmarks Yahoo! Iool   | s Help                                              |                                        |                                                                                                    | YAHO                                                               | 0!              |
| Cell and Serum Exchange +                      |                                                     |                                        |                                                                                                    |                                                                    |                 |
| A https://staging4.ctrl.ucla.edu/7603/cex/e    | center/one?center_id=305&xc_batch_id=236639         |                                        |                                                                                                    | ☆ ▼ C Google                                                       | P 非 合           |
| 😢 Getting Started 📋 CX Main Site 📋 webIRB Home | 🕅 Allele Frequencies in 🚊 🧔 ServiceNow IT Service . | 🗌 Welcome to the UCLA 📋 TP Ti          | ime Suite for DGS [] medtraining.org                                                                            | 🗌 DX Main Site 🞇 Management Console 🧟 Most Visited 🛄 Serum Exchang | e - Test        |
| YAHOO! Value Search                            | 🔍 🛛 😫 🖉                                             | • t 🕫 🛃 🌽 I                            | 🖣. 🖪. 🖸 ebay 🧳.                                                                                                 | +                                                                  | ¢               |
|                                                |                                                     |                                        | Contract States                                                                                                 | 1 1 1 1 1 1 1 1 1 1 1 1 1 1 1 1 1 1 1                              |                 |
|                                                | UCLA Cell E                                         | kchange                                |                                                                                                    |                                                                    |                 |
|                                                |                                                     |                                        | A CONTRACTOR OF A CONTRACTOR OF A CONTRACTOR OF A CONTRACTOR OF A CONTRACTOR OF A CONTRACTOR OF A CONTRACTOR OF | 231.2.3.2.2                                                        |                 |
|                                                | CELL-EXCHANGE Network                               | We<br>Main Site : Cell and Serum Excha | elcome, Arlene Locke   Your Account<br>noe : Center 3753 : Exchange List                                        | Logout   Contact Us   CX Help   SX Help<br>one                     |                 |
|                                                |                                                     | Exchange                               | e Information                                                                                                   |                                                                    |                 |
|                                                | Exchange: 3                                         | Exchange Type:                         | CROSS MATCH                                                                                                    |                                                                    |                 |
|                                                | Status: Shippe                                      | d Date Due:                            | Mar 31, 2014                                                                                                    |                                                                    |                 |
|                                                |                                                     | Date To Be Mailed:                     | Mar 06, 2014                                                                                                    |                                                                    |                 |
|                                                | Received By: ()                                     | Date Received:                         |                                                                                                    |                                                                    |                 |
|                                                | Result Submitted By:                                | Date Result Submitted:                 |                                                                                                    |                                                                    |                 |
|                                                | Test Date:                                          |                                        |                                                                                                    |                                                                    |                 |
|                                                |                                                     | Comments:                              |                                                                                                    |                                                                    |                 |
|                                                |                                                     |                                        |                                                                                                    |                                                                    |                 |
|                                                |                                                     |                                        |                                                                                                    |                                                                    |                 |
|                                                | Show 10 + entri                                     | 4                                      | idd File                                                                                                    |                                                                    |                 |
|                                                | A Name                                              | 0                                      | Last Modified                                                                                                   | a                                                                  |                 |
|                                                |                                                     | No data a                              | vailable in table                                                                                               |                                                                    |                 |
|                                                | Showin                                              | g 0 to 0 of 0 entries                  |                                                                                                    | Previous Next                                                      |                 |
|                                                |                                                     | UCLA Flow Cro                          | ss Match Evaluation Report                                                                                      |                                                                    |                 |
|                                                |                                                     | UCLA Ser                               | um Evaluation Report                                                                                            |                                                                    |                 |
|                                                |                                                     | Sub                                    | mit Result                                                                                                    |                                                                    |                 |
|                                                |                                                     |                                        |                                                                                                    |                                                                    |                 |
|                                                | Actions: Acknowlege Shipment Rece                   | ived                                   |                                                                                                    |                                                                    |                 |
|                                                |                                                     |                                        |                                                                                                    |                                                                    |                 |
|                                                |                                                     |                                        |                                                                                                    |                                                                    |                 |
|                                                |                                                     |                                        |                                                                                                    |                                                                    |                 |
|                                                |                                                     |                                        |                                                                                                    |                                                                    |                 |
|                                                |                                                     |                                        |                                                                                                    |                                                                    |                 |
|                                                |                                                     |                                        |                                                                                                    |                                                                    |                 |
| 🙈 🔗 🙆 OS 🗂                                     | W 🗔 🗶 🖻                                             |                                        |                                                                                                    |                                                                    | - 🖙 💷 🏫 2.53 PM |
|                                                |                                                     |                                        |                                                                                                    |                                                                    | 3/18/2014       |

9. Enter 'date of shipment received' in the next screen, then hit OK. <u>Note</u>: If you have entered the date incorrectly, please contact us. Only the administrator can modify the date.

| 💩 Cell and Serum Exchange - Mozilla Firefox                                                                                                    |                                                                                        |
|----------------------------------------------------------------------------------------------------|----------------------------------------------------------------------------------------|
| Elle Edit View History Bookmarks Yahool Tools Help                                                                                                  | YAHOO!                                                                                 |
| Cell and Serum Exchange                                                                                                    |                                                                                        |
| 🗲 角 https://staging4.ctrl.ucla.edu/7603/cen/center/state-transition?ac_batch_id=2366398.center_id=3058new_status=Center+Received                    | ☆ マ C Scople     P 4 ★                                                                 |
| 🔮 Getting Started 🗌 CX Main Site 🗌 webIRB Home 📓 Allele Frequencies in 🧯 ServiceNow IT Service 🗌 Welcome to the UCLA 🗌 TP Time Suite for DGS 🗌 medi | raining.org 🔲 DX Main Site 🕎 Management Console 🧕 Most Visited 🗌 Serum Exchange - Test |
| YAHOO! Minde Search 🔍 🔍 🖬 🏶 🏕 🐽 t 😰 🛤 👫 👫 🖪. 🖬 eba                                                                                                  | ( •. + 🗘                                                                               |
| UCLA Cell Exchange                                                                                                    |                                                                                        |
| Vetcome, Ariene Locke   Yo<br>Main Site : Cell and Serum Exchange                                                                                   | ur Account   Logout   Contact Us   CX Help.) 5X Help                                   |
| Please the date shipment was received for batch '3'                                                                                                 | and click 'OK' button.                                                                 |
| Date Received (required)                                                                                                    |                                                                                        |
| Day Month Year                                                                                                    |                                                                                        |
| OK Cancel                                                                                                    |                                                                                        |
|                                                                                                    |                                                                                        |
|                                                                                                    |                                                                                        |
|                                                                                                    |                                                                                        |
|                                                                                                    |                                                                                        |
|                                                                                                    |                                                                                        |
|                                                                                                    |                                                                                        |
|                                                                                                    |                                                                                        |
|                                                                                                    |                                                                                        |
|                                                                                                    |                                                                                        |
|                                                                                                    |                                                                                        |
|                                                                                                    |                                                                                        |
|                                                                                                    |                                                                                        |
|                                                                                                    |                                                                                        |
|                                                                                                    |                                                                                        |
|                                                                                                    |                                                                                        |
|                                                                                                    |                                                                                        |
|                                                                                                    |                                                                                        |
| 📀 🤌 🧕 😫 🐘 🖂 📉 🖪 🖻                                                                                                    | - 🖿 👘 😘 254 PM<br>3/19/2014                                                            |

- 10. After entering the received date, you will be returned to the Exchange details page. The exchange status will be updated from "Shipped" to "Center Received."
- 11. Edit Comments and Test Date (optional) use this section to enter in your test date and comments. For example, shipping/samples issues, additional tests performed, etc.

| 😻 Cell and Serum Exchange - Mozilla Firefox               |                                     |                                                            |                                 |                           |                            |                           |           |
|-----------------------------------------------------------|-------------------------------------|------------------------------------------------------------|---------------------------------|---------------------------|----------------------------|---------------------------|-----------|
| Eile Edit View Higtory Bookmarks Yahoo! Iools Help        |                                     |                                                            |                                 |                           |                            | YAHOO!                    |           |
| Cell and Serum Exchange +                                 |                                     |                                                            |                                 |                           |                            |                           |           |
| 🗲 🔒 https://staging4.ctrl.ucla.edu:7603/ces/center/one?xc | batch_id=236639&new_status=Center+F | leceived&center_id=305                                     |                                 |                           | T C Google                 |                           | ₽ ♣ ♠     |
| 😻 Getting Started 📃 CX Main Site 📋 webIRB Home 🚺 All      | lele Frequencies in 🧿 ServiceNow IT | Service 🗌 Welcome to the UCLA 🛄 TP Time :                  | Suite for DGS [ medtraining.org | 🗌 DX Main Site 🞇 Managerr | ent Console 🧾 Most Visiter | d 🗌 Serum Exchange - Test |           |
| YAHOO! Mahada Selata                                      | Q 🛛 🔤 🌻                             | 🛛 •• t 🕫 🛤 🦊 🛤                                             | 😭. 🖸 ebay 🧳.                    | +                         |                            |                           | ¢         |
|                                                           |                                     | I Evebenee                                                 | and the second                  |                           | - 1925 -                   |                           |           |
|                                                           | UCLA Cel                            | ii exchange                                                | Carlas and                      | in the seal               | C 147                      |                           |           |
|                                                           | CELL EXCHANCE Notwor                | k 1921 a.t. 1                                              | I I Maria Associated I I assoc  | - 1 Comband 10- 1 CM      | Isla I CV Usla             |                           |           |
|                                                           | CELL-EXCHANGE NELWOR                | Welcome, Arlene Loo<br>Main Site : Cell and Serum Exchange | center 3753 : Exchange          | e list : one              | telp_I_SX_Help             |                           |           |
|                                                           |                                     | Exchange I                                                 | nformation                      | C LISC - ONC              |                            |                           |           |
|                                                           | Exchange:                           | 3                                                          | Exchange Type:                  | CROSS MATCH               |                            |                           |           |
|                                                           | Status:                             | Center Received                                            | Date Due:                       | Mar 31, 2014              |                            |                           |           |
|                                                           |                                     |                                                            | Date To Be Mailed:              | Mar 06, 2014              |                            |                           |           |
|                                                           | Received By:                        | Arlene Locke (afernan@ucla.edu)                            | Date Received:                  | Mar 19, 2014              |                            |                           |           |
|                                                           | Desult Submitted By:                | , and the cost of the standard desired of                  | Date Recult Submitted           |                           |                            |                           |           |
|                                                           | Test Dates                          |                                                            | but Result Submitted            | •                         |                            |                           |           |
|                                                           | Test Date.                          | <i>.</i>                                                   |                                 |                           |                            |                           |           |
|                                                           |                                     | Comments:                                                  | -                               |                           |                            |                           |           |
|                                                           |                                     | Edit Comments and Tes                                      | t Date                          |                           |                            |                           |           |
|                                                           |                                     |                                                            |                                 |                           |                            |                           |           |
|                                                           |                                     |                                                            | cu                              |                           |                            |                           |           |
|                                                           | Show 10                             | entries                                                    | File                            |                           |                            |                           |           |
|                                                           | Nam                                 | e ¢                                                        | Last Modified                   | 4                         |                            |                           |           |
|                                                           |                                     | No data avail                                              | able in table                   |                           |                            |                           |           |
|                                                           | Sh                                  | owing 0 to 0 of 0 entries                                  |                                 | Pre                       | vious Next >               |                           |           |
|                                                           |                                     | · UCLA Flow Cross M                                        | Intels Funduation Depart        |                           |                            |                           |           |
|                                                           |                                     | UCLA Flow Cross M     UCLA Serum                           | Evaluation Report               | K                         |                            |                           |           |
|                                                           |                                     |                                                            |                                 | $\mathbf{i}$              |                            |                           |           |
|                                                           |                                     | Submit                                                     | Result                          | $\mathbf{i}$              |                            |                           |           |
|                                                           | l'a a la caración                   |                                                            |                                 |                           |                            |                           |           |
|                                                           | Actions: Done With Ent              | ering Results                                              |                                 |                           |                            |                           |           |
|                                                           |                                     |                                                            |                                 | · · ·                     |                            |                           |           |
|                                                           |                                     | D                                                          |                                 |                           | $\backslash$               |                           | 2:56 PM   |
|                                                           | 1 🗠 🗠 🔝                             | 12                                                         |                                 |                           |                            | ~ 누 팬                     | 3/18/2014 |
|                                                           |                                     |                                                            |                                 |                           |                            |                           |           |

12. To enter Flow Cross Match results, click on UCLA Flow Cross Match Evaluation Report. a. In the next window, click on a cell # to enter results for that cell.

| 😻 Cell and Serum Exchange - Mozilla Firefox                       |                                                       |                                                                                                | 1                                                                       |                                                                                                    |                             |
|-------------------------------------------------------------------|-------------------------------------------------------|------------------------------------------------------------------------------------------------|-------------------------------------------------------------------------|----------------------------------------------------------------------------------------------------|-----------------------------|
| <u>File Edit View History Bookmarks Yahoo!</u> <u>Iools H</u> elp |                                                       |                                                                                                | 1                                                                       |                                                                                                    | YAHOO!                      |
| Cell and Serum Exchange +                                         |                                                       |                                                                                                |                                                                         |                                                                                                    | in the second               |
| A https://staging4.ctrl.ucls.edu/7603/ces/common/cross            | -match-results-include?                               | c_batch_id=236639&center_id=305&c                                                              | incel_url=                                                              |                                                                                                    | ₽ ♣ 舍                       |
| Getting Started 🗍 CX Main Site 🗌 webIRB Home 🚺 Alle               | ele Frequencies in 🧿                                  | ServiceNow IT Service 🗍 Welcom                                                                 | e to the UCLA                                                           | ] TP Time Suite for DGS 🗌 medtraining.org 📋 DX Main Site 🞇 Management Console 邁 Most Visit                                                                                                    | ed [] Serum Exchange - Test |
| YAHOO! Values Belanch                                             | Q                                                     | 🖴 🤮 🏄 🐽 t I                                                                                    |                                                                         | 🚆 📕 🖬 🖬 ebay 🥔 +                                                                                                    | ¢                           |
|                                                                   | Exchange#:<br>Cett-ExCHANC<br>Cett-ExCHANC<br>Status: | Cell Excho<br>E Network<br>Main Site : Cell and Ser<br>UCLA Filo<br>3 Excha<br>Center Received | Wekome, A<br>um Exchang<br>ow Cros<br>nge Type:<br>ter Name:<br>Enter F | Hene Yeke I Your Account   Logout   Contact Us.   CX.Help.   SX.Help<br>e: Camber 3753 : Exchange List : Ong : Enter Results<br>s Match Evaluation Report<br>CROSS MATCH<br>Hesults Cell #: 11   12 | Ç                           |
| 🙈 🔗 🙆 💽 😁 ₩                                                       |                                                       | P. P.                                                                                          |                                                                         |                                                                                                    | - 🍽 🖷 🔥 725 AM              |
|                                                                   |                                                       |                                                                                                |                                                                         |                                                                                                    | 1/10/2014                   |

b. Click on "Edit" under "Actions" to enter results for each cell-serum combination (including DSA and DSA strength), then click "Save" to save the results for each sample number.c. Enter cut off values and MCS in the appropriate space.

| ← → C 🔒 Secure   https://staging4.ctrl.ucla.edu | 1:7319/cex/d        | :ommon/c                  | ross-cell-result                                  | -entry?> | c_batch_id=658                                                            | 7488Lcenter_id=3058                                                                                         | kadmin_p                                                    | =1&xc_cross_c                                                             | cell_id=3                              | 79292✗_ce                              | II_id=379291                           |                   |        |   | ☆ :             |
|-------------------------------------------------|---------------------|---------------------------|---------------------------------------------------|----------|---------------------------------------------------------------------------|----------------------------------------------------------------------------------------------------|-------------------------------------------------------------|---------------------------------------------------------------------------|----------------------------------------|----------------------------------------|----------------------------------------|-------------------|--------|---|-----------------|
| 🔢 Apps ★ Bookmarks Ġ Google 🗋 Main Site 🗎       | CX test site        | UCLA II                   | mmunogenet                                        | 🗅 webl   | RB Home 155 📘                                                             | medtraining.org                                                                                             | DNAX we                                                     | osite 🌘 IMGT                                                              | T/HLA Hon                              | ne < IF 👪 Bioin                        | formatics 🗋 UCLA                       | Worksafe 🚾        | MyUCLA | » | Other bookmarks |
|                                                 | CELL-EXCH<br>Welcom | ANGE Netv<br>e, Arlene Lo | Cell<br>vork<br>cke   Your Accor<br>Main Site : C | Ex(      | chang<br>aout   Contact U<br>Serum Exchange<br>UCLA Flo<br>A Immunogeneti | s.   CX. Help.   SX. Help<br>: Administration : Exr<br>ow Cross Mate<br>cs. Center                          | l <u>KIR Heli</u><br>change Lis<br>ch Eva                   | 1 MICA Help<br>t : One : Cross<br>Iluation F                              | I <u>CrossM</u><br>s Match R<br>Report | atch Help   DX H<br>tesult Entry : Ent | lelp   <u>BCELL Help  </u><br>rer Data | Attestation       |        |   |                 |
|                                                 |                     |                           |                                                   |          |                                                                           | INSTRUC                                                                                                    | TIONE                                                       |                                                                           |                                        | Enter F                                | Results Cross Cell                     | #: 67   <u>68</u> |        |   |                 |
|                                                 |                     |                           |                                                   |          |                                                                           | INSTRUC                                                                                                    | HONS:                                                       |                                                                           |                                        |                                        |                                        |                   |        |   |                 |
|                                                 |                     |                           |                                                   |          | FOR MCS,PLEAS<br>FOR EXAMPL<br>YOU S<br>PLEASE, ENTE<br>FOR RE            | E ENTER THE MCS U:<br>E, T NEG CONTROL =<br>HOULD ENTER 210 IN<br>R THE RATIO IF YOUH<br>SULT, PLEASE ENTER | SED TO DE<br>90,T MC=<br>N THE T CE<br>LAB USE:<br>POSITIVE | TERMINE THE<br>300, 300-90<br>ELL MCS BOX.<br>5 RATIOS ROU<br>OR NEGATIVE | E RESULT.<br>= 210<br>JTINELY.<br>E.   | 5 UT                                   |                                        |                   |        |   |                 |
|                                                 | SEDUM               | TCELL                     | PATIO (IE                                         |          | TCELL                                                                     | Cross Ce                                                                                                    | B (67)                                                      | PATIO (IF                                                                 |                                        | B CELL                                 | class II DSA                           |                   |        |   |                 |
|                                                 | NUM                 | MCS                       | USED)                                             | MESF     | RESULT                                                                    | detected                                                                                                    | MCS                                                         | USED)                                                                     | MESF                                   | RESULT                                 | (MFI) detected                         | ACTION            |        |   |                 |
|                                                 | 69<br>(green)       | 384                       |                                                   |          | POSITIVE                                                                  |                                                                                                    | 329                                                         |                                                                           |                                        | BORDERLINE                             | (                                      | Edit              |        |   |                 |
|                                                 | 70<br>(orange)      | 220                       |                                                   |          | BORDERLINE                                                                |                                                                                                    | 230                                                         |                                                                           |                                        | POSITIVE                               |                                        | Edit              |        |   |                 |
|                                                 | 71<br>(purple)      | 15                        |                                                   |          | NEGATIVE                                                                  |                                                                                                    | 54                                                          |                                                                           |                                        | NEGATIVE                               |                                        | Edit              |        |   |                 |
|                                                 | 72<br>(brown)       | 78                        |                                                   |          | POSITIVE                                                                  |                                                                                                    | 150                                                         |                                                                           |                                        | POSITIVE                               |                                        | Edit              |        |   |                 |
|                                                 | T CELL POS          | SITIVE CUT                | OFF = 50<br>OFF = 100                             | 1        |                                                                           |                                                                                                    |                                                             |                                                                           |                                        |                                        |                                        |                   |        |   |                 |
|                                                 | T CELL NEO          | GATIVE CO                 | NTROL MC 228                                      |          |                                                                           |                                                                                                    |                                                             |                                                                           |                                        |                                        |                                        |                   |        |   |                 |
|                                                 | B CELL NEO          | GATIVE CO                 | NTROL MC 229                                      | -        |                                                                           |                                                                                                    |                                                             |                                                                           |                                        |                                        |                                        |                   |        |   |                 |
|                                                 | PRONASE 1           | REATED?                   | Save                                              | S T      |                                                                           |                                                                                                    |                                                             |                                                                           |                                        |                                        |                                        |                   |        |   |                 |
|                                                 |                     |                           |                                                   |          |                                                                           |                                                                                                    |                                                             |                                                                           |                                        |                                        |                                        |                   |        |   |                 |
|                                                 |                     |                           |                                                   |          |                                                                           |                                                                                                    |                                                             |                                                                           |                                        |                                        |                                        |                   |        |   |                 |

- 13. When you are done entering results for all 4 sera, click on "Save" on the bottom of the page to return to the main Flow Cross Match Evaluation Report page.
  <u>Note</u>: Results may be modified up until the due date.
- 14. To return to the Exchange Information page, click on "One" at the top of the window.

| 😻 Cell and Serum Exchange - Mozilla Firefox                                                                                   |                                                                                                    |
|----------------------------------------------------------------------------------------------------|----------------------------------------------------------------------------------------------------|
| Elle Edit View Higtory Bookmarks Vahoo! Iools Help                                                                            | YAHOO!                                                                                                    |
| Leil and Serum Exchange                                                                                                    |                                                                                                    |
| Https://staging4.chi.ucla.edu/363/cev/common/cross-match-resulta-include?ic_batch_id=2366/98/center_id=30.58/cancel_utl=      | 5.7 ∀ C N + 600gle P + 17                                                                                        |
| Getting StartedCX Man SitewebR8 Home M Allele Frequencies in Q ServiceNow IT ServiceWelcome to the UCLATP Time Suite for DSSm | editaininglorg 📋 DX Main Site 🛐 Management Console 🍯 Most Visited 🛄 Serum Exchange - Test                        |
|                                                                                                    |                                                                                                    |
| UCLA Cell Exchange                                                                                                    | and the second second second second second second second second second second second second second second second |
| CELL-EXCHANGE Network Welcome, Arlene Locke   Your Acco<br>Main Site : Cell and Serum Exchange : Center 3753 : Exch           | unt   Logali   Contact Us.   CX Help.   SX Help<br>ange List : One : Enter Results                               |
| UCLA Flow Cross Match Evalu                                                                                                   | ation Report                                                                                                    |
| Exchange#: 3 Exchange Type: CROSS MATCH                                                                                       |                                                                                                    |
| Center# Center Name:                                                                                                    |                                                                                                    |
| Status: Center Received                                                                                                    |                                                                                                    |
| Enter Results Cell #: 11   1                                                                                                  | 2                                                                                                    |
|                                                                                                    |                                                                                                    |
| 🚱 🥔 🥑 🚞 🔣 🗵 🖄 🖻                                                                                                    | - 🔯 👘 🕼 801.344                                                                                                  |

15. Click on UCLA Serum Evaluation Report to enter Single Antigen results.

| Cell and Serum Exchange - Mozilla Firefox           |                                                  |                              |                                        |                                |                                 | 10           |                     | 225 |
|-----------------------------------------------------|--------------------------------------------------|------------------------------|----------------------------------------|--------------------------------|---------------------------------|--------------|---------------------|-----|
| Elle Edit Yiew History Bookmarks Yahool Tools       | Help                                             |                              |                                        |                                | YA                              | HOO!         |                     |     |
| Cell and Serum Exchange                             |                                                  |                              |                                        |                                |                                 |              |                     |     |
| + https://staging4.ctrl.ucla.edu:7603/ces/center/or | ne?xc_batch_id=236639&inew_status=Center+Receive | ed&center_id=305             |                                        | ∰ ∀ C                          | 😵 * Google                      | Q            | +                   | A   |
| 😻 Getting Started 📋 CX Main Site 📋 webIRB Home 🕻    | Allele Frequencies in 🧿 ServiceNow IT Service    | e 🗍 Welcome to the UCLA 🦳 TP | Time Suite for DGS 📋 medtraining.org 🗌 | 📄 DX Main Site 🕎 Management Co | nsole 🧾 Most Visited 🗍 Serum Ex | hange - Test |                     |     |
| YAHOO! Tanks Search                                 | Q 🛛 😂 👙 🚄                                        | • t 🕫 🛤 🖉                    | 📕. 🛐. 🖸 ebay 🧳.                        | +                              |                                 |              |                     | ф   |
|                                                     |                                                  | and the second second        | State States                           | 6 1 4 3 8 1 4                  | A.F.                            |              |                     |     |
|                                                     |                                                  | xchange                      | 1 1 1 1 1 1 1 1 1 1 1 1 1 1 1 1 1 1 1  | E. Martine                     |                                 |              |                     |     |
|                                                     | CELL-EXCHANCE Notwork                            |                              | La La Livier Annual I Lange            |                                | L CX Links                      |              |                     |     |
|                                                     | Main                                             | Site : Cell and Serum Exch   | ange : Center 3753 : Exchange          | e List : one                   | SX Help                         |              |                     |     |
|                                                     | Livin                                            | Exchange                     | e Information                          | C LINE . ONC                   |                                 |              |                     |     |
|                                                     | Exchange:                                        | 3                            | Exchange Type:                         | CROSS MATCH                    |                                 |              |                     |     |
|                                                     | Status:                                          | Center Received              | Date Due:                              | Mar 31, 2014                   |                                 |              |                     |     |
|                                                     |                                                  |                              | Date To Be Mailed:                     | Mar 06, 2014                   |                                 |              |                     |     |
|                                                     | Received By:                                     |                              | Date Received:                         | Mar 19, 2014                   |                                 |              |                     |     |
|                                                     | Result Submitted By:                             |                              | Date Result Submitted                  | :                              |                                 |              |                     |     |
|                                                     | Test Date:                                       |                              |                                        |                                |                                 |              |                     |     |
|                                                     |                                                  | Comment                      | s:                                     |                                |                                 |              |                     |     |
|                                                     |                                                  | Edit Comments and            | Test Date                              |                                |                                 |              |                     |     |
|                                                     |                                                  |                              |                                        |                                |                                 |              |                     |     |
|                                                     |                                                  | Γ                            | Add File                               |                                |                                 |              |                     |     |
|                                                     | Show 10 • er                                     | ntries                       | Aug The                                |                                |                                 |              |                     |     |
|                                                     | A Name                                           | 0                            | Last Modified                          | 0                              |                                 |              |                     |     |
|                                                     |                                                  | No data :                    | available in table                     |                                |                                 |              |                     |     |
|                                                     | Showir                                           | ng 0 to 0 of 0 entries       |                                        | Previou                        | s Next 🕨                        |              |                     | *   |
|                                                     |                                                  | UCLA Flow Cro                | ss Match Evaluation Report             |                                |                                 |              |                     |     |
|                                                     |                                                  | UCLA Ser                     | um Evaluation Report                   |                                |                                 |              |                     |     |
|                                                     |                                                  | Su                           | mit Result                             |                                |                                 |              |                     |     |
|                                                     |                                                  |                              |                                        |                                |                                 |              |                     |     |
|                                                     | Actions: Done With Entering                      | Results                      |                                        |                                |                                 |              |                     |     |
|                                                     |                                                  |                              |                                        |                                |                                 |              |                     |     |
|                                                     |                                                  |                              |                                        |                                |                                 |              |                     |     |
| 🚱 😂 😉 😂 👸                                           | 👑 📐 🖄 🕑 🦉                                        | 2                            |                                        |                                |                                 | - 🏱 🛞 🌭      | 2:56 PM<br>3/18/201 |     |
|                                                     |                                                  |                              |                                        |                                |                                 |              |                     |     |

16. Next screen will be for entering data. It is defaulted to the first serum of each study. You can select a different serum by clicking the appropriate serum #.

| Cell and Serum Exchange - Wi | indows Internet Explorer                                                                                                    | 0 0 ×                         |
|------------------------------|----------------------------------------------------------------------------------------------------|-------------------------------|
| 🔾 🔍 💌 😰 https://staging      | ja dh'uala edu 7003/ee/common/cosa-senum-neulta-include)e. Kiflaatdi Xida 236398.center) öfida 2038.admin Kifja 24.26 faar Niffea 234221.8.coss Niffeaun Xidda 234121.8.eps = 5.enum ja 🔸 🛔 🖹 🕂 🗙 🔝 Eng | • م                           |
| File Edit View Favorites     | Tools Help                                                                                                    |                               |
| Favorites     A      Suppest | ted Stes + 🗊 Web Stee Gillero + 🗐 CX Main Ste 🗐 DNAX Main Ste 🗐 Nazaoment Concole 🗐 CX test die                                                                                                    |                               |
| Cell and Serum Exchange      |                                                                                                    | • Page • Safety • Tools • 🚱 • |
|                              |                                                                                                    | 1.*                           |
|                              |                                                                                                    |                               |
|                              | Main Site : Cell and Serum Exchange : Administration : Exchange List : One : Cross Match Result Entry : Enter Data                                                                                      | 1                             |
|                              | UCI A Serum Evaluation Report                                                                                                    |                               |
|                              | Exchange#: 3 Exchange Type: CROSS MATCH                                                                                                    |                               |
|                              | Center#: Center Name: L                                                                                                    |                               |
|                              |                                                                                                    |                               |
|                              | Enter Kesuits serum #: 13 [16 [15 ]10                                                                                                    |                               |
|                              | Class I Class II                                                                                                    |                               |
|                              | CLASS I 13(green)                                                                                                    |                               |
|                              | CLASS I I J (green)                                                                                                    |                               |
|                              | Locus Positive Cutoff Value Antigen Class I MFI                                                                                                    |                               |
|                              | A Enter/Edit Info.Class I                                                                                                    | #                             |
|                              | в                                                                                                    |                               |
|                              | c                                                                                                    |                               |
|                              | Class I                                                                                                    |                               |
|                              | Manufacturer                                                                                                    |                               |
|                              | Kit Type                                                                                                    |                               |
|                              | Lot No.                                                                                                    |                               |
|                              | Company                                                                                                    |                               |
|                              | Enterfedt Outoff Values                                                                                                    |                               |
|                              |                                                                                                    |                               |
|                              |                                                                                                    |                               |
|                              |                                                                                                    |                               |
|                              | Internet   Pretected Mode: On                                                                                                    | 4 <u>6</u> ▼ 8,125% ▼         |
| 🥶 🥭 🧶                        | 👽 🙁 📄 🖭 🛆 🛃 📴 🐯                                                                                                    | - 💾 🐌 🥵 9743 AM               |

<u>Note</u>. The result entry screen is defaulted to the reporting of class I antigens.

- 17. Click on "Enter/Edit Cutoff Values" to enter cutoff values for each locus.
- 18. Click on "Enter/Edit Info Class I" to enter single antigen results.
  - a. Next screen will show list of all acceptable class I antigens. Check the box next to the antigen to select it. Enter MFI value for antigen when prompted.
  - b. To delete an antigen, unselect the antigen in the list by clicking the box adjacent to it.
  - c. Click OK to exit page and save your entries. Antigens are listed in order of strength.

| Cell and Serum Exchange - Mozilla Firefox<br>Elle Edit Yiew History Bookmarks Yahool Ioo | ols Help                               |                       |                                        |                                                     |                              |                               | Улноо!                    |
|------------------------------------------------------------------------------------------|----------------------------------------|-----------------------|----------------------------------------|-----------------------------------------------------|------------------------------|-------------------------------|---------------------------|
| Cell and Serum Exchange                                                                  | (senum-antioen-selection?result ids36  | 2044                  |                                        |                                                     |                              | Cr v C N + Google             | A L 9                     |
| Most Visited 👹 Getting Started 🗍 CX Main Site                                            | webIRB Home 🚺 Allele Freque            | ncies in 🧿 ServiceNov | IT Service 🗍 Welcome to t              | he UCLA 📋 TP Time Suite                             | or DGS 📄 medtraining.org     | DX Main Site 🗌 Main Site-Test |                           |
|                                                                                          | UCLA                                   | Cell Exc              | hange                                  |                                                     |                              |                               | Î                         |
|                                                                                          | CELL-EXCHANGE                          | Network               | Welcome, Arlen<br><u>Main Site</u> : G | e Locke   <u>Your Accou</u><br>Il and Serum Exchang | nt   Logout   Contact  <br>e | Us   CX Help   SX Help        |                           |
|                                                                                          |                                        |                       | ANTIGE                                 | NS CLASS                                            | )                            |                               |                           |
|                                                                                          |                                        |                       |                                        |                                                     |                              |                               |                           |
|                                                                                          | 🖾 1C                                   | E 9                   | 25                                     | ₿ 32                                                | 68                           | III 1101                      |                           |
|                                                                                          | 🖾 2C                                   | □ 10                  | □ 26                                   | □ 33                                                | iii 69                       | I102                          |                           |
|                                                                                          | 🗏 10C                                  | □ 11                  | □ 28                                   | □ 34                                                | □ 74                         | <b>2403</b>                   |                           |
|                                                                                          | III 1                                  | 🖾 19                  | III 29                                 | ₿ 36                                                | ₿ 80                         | E 6601                        |                           |
|                                                                                          | ₿ 2                                    | □ 23                  | □ 30                                   | 凹 43                                                | 0 203                        | E 6602                        |                           |
|                                                                                          | ₿ 3                                    | □ 24                  | □ 31                                   | □ 66                                                | □ 210                        |                               |                           |
|                                                                                          | В                                      |                       |                                        |                                                     |                              |                               |                           |
|                                                                                          | 🗉 5C                                   | □ 17                  | III 44                                 | □ 56                                                | □ 71                         | 3901                          |                           |
|                                                                                          | 🗐 7C                                   | □ 18                  | □ 45                                   | □ 57                                                | □ 72                         | III 3902                      |                           |
|                                                                                          | 🖾 8C                                   | □ 21                  | iii 46                                 | 間 58                                                | □ 73                         | iii 4005                      |                           |
|                                                                                          | 🖾 12C                                  | □ 22                  | ₪ 47                                   | 🖾 59                                                | 1 75                         | III 5103                      |                           |
|                                                                                          | 5                                      | □ 27                  | III 48                                 | ₫ 60                                                | 0 76                         | 7801                          |                           |
|                                                                                          | 曰 7                                    | □ 35                  | iii 49                                 | lii 61                                              | □ 77                         | III 8101                      |                           |
|                                                                                          | ₿ 8                                    | □ 37                  | 50                                     | III 62                                              | 28                           | 8201                          |                           |
|                                                                                          | 🗐 12                                   | □ 38                  | 51                                     | ₫ 63                                                | II 81                        |                               |                           |
|                                                                                          | 🗉 13                                   | □ 39                  | i 52                                   | □ 64                                                | □ 82                         |                               |                           |
|                                                                                          | E 14                                   | □ 40                  | 53                                     | ₿ 65                                                | 203                          |                               |                           |
|                                                                                          | 🖾 15                                   | □ 41                  | ₫ 54                                   | □ 67                                                | 804                          |                               |                           |
|                                                                                          | 🖾 16                                   | □ 42                  | 10 55                                  | 回 70                                                | 2708                         |                               |                           |
| Firefox automatically sends some data to Mozilla sends.                                  | to that we can improve your experience | e.                    |                                        |                                                     |                              |                               | Choose What I Share ×     |
| 🚯 🙆 🔮 😋 🍋                                                                                | 🔼 💌 🔀                                  |                       |                                        |                                                     |                              |                               | - 🏴 😰 🌆 11:23 AM 6/6/2013 |

19. To enter class II antigens, click on the Class II tab. Click on "Enter/Edit Info Class II." Next screen will show list of all acceptable antigens for class II. Click OK when finished.

| CELL-EXCHANGE Netwo<br>Welcome, Arlene Lo | ork<br>seke i <u>Your Account</u> i Loor | xut   <u>Contact Us   CX Help</u><br>At | . I SX Help. I KIR Help. I MIC | A Help   CrossMatch Help | I DX Help I BCELL Help.I |  |  |
|-------------------------------------------|------------------------------------------|-----------------------------------------|--------------------------------|--------------------------|--------------------------|--|--|
|                                           |                                          | Main Site : Ce                          | ell and Serum Exchange         |                          |                          |  |  |
|                                           |                                          | ANTIGE                                  | NS CLASS II                    |                          |                          |  |  |
| DP                                        |                                          |                                         |                                |                          |                          |  |  |
| 🗆 w1                                      | 🗆 w6                                     | □ 13                                    | 18                             | □ 23                     | 28                       |  |  |
| 🗆 wz                                      | □ s                                      | □ 14                                    | 19                             | 24                       | 401                      |  |  |
| 🗆 w3                                      | e 🗆                                      | 15                                      | □ 20                           | 25                       | 402                      |  |  |
| 🗆 W4                                      | 10                                       | 16                                      | 21                             | 26                       | 0201                     |  |  |
| 🗆 w5                                      | □ 11                                     | 17                                      | 22                             | 27                       |                          |  |  |
| DQ                                        |                                          |                                         |                                |                          |                          |  |  |
| D 1                                       | 3                                        | 🗆 s                                     | 7                              | 9                        |                          |  |  |
| 🗆 2                                       | 4                                        | 6                                       | 8                              |                          |                          |  |  |
| DR                                        |                                          |                                         |                                |                          |                          |  |  |
| 🗆 1                                       | □ s                                      | 9                                       | 13                             | □ 17                     | 53                       |  |  |
| 🗆 2                                       | 6                                        | □ 10                                    | 14                             | □ 18                     | 103                      |  |  |
| □ 3                                       | □ 7                                      | □ 11                                    | 15                             | □ 51                     | 1403                     |  |  |
| □ 4                                       | 8                                        | □ 12                                    | 16                             | 52                       | 1404                     |  |  |
|                                           |                                          |                                         | Ok                             |                          |                          |  |  |
|                                           |                                          |                                         | -                              |                          |                          |  |  |
|                                           |                                          |                                         |                                |                          |                          |  |  |
|                                           |                                          |                                         |                                |                          |                          |  |  |
|                                           |                                          |                                         |                                |                          |                          |  |  |
|                                           |                                          |                                         |                                |                          |                          |  |  |
|                                           |                                          |                                         |                                |                          |                          |  |  |
|                                           |                                          |                                         |                                |                          |                          |  |  |

- 20. To enter comments for an individual serum sample (for example, if a sample is **negative**, **undefined**, **not typed**, etc.), click on Edit/Enter Cutoff values under the appropriate sample number and enter your comments in the "Comment" space.
- 21. Please print a copy of the submitted results for your records.
- 22. Click on "One" at the top of the window, to return to the Exchange Information page.

| 6 Cell and Serum Exchange - Windows Internet Explorer                                                                                                    | 0.0                    |
|----------------------------------------------------------------------------------------------------|------------------------|
| 😳 💭 📧 👔 https://szigings.t.tl.uclu.edu/2003/con/common/cross-sorum-results-include1nt/SIButch/SIG-226638&conten/SIG=358&conten/SIG=35828&conten/SIG=35828&c | م                      |
| File Edit View Favorite: Tool: Help                                                                                                    |                        |
| x wg.contert * gg.Sect.                                                                                                    |                        |
| 🖞 (clind Strum Exhange)                                                                                                    | Safety + Tools + 🕢     |
|                                                                                                    |                        |
| CELL-EXCHANGE Network Welcome, Arlane Locke   Your Account   Logout   <u>Contact Us</u>   <u>CX Help</u>   <u>SX Help</u><br><u>Main Site : Cell and Serum Exchange</u> : <u>Administration</u> : <u>Exchange</u> <u>ST</u> : <u>Cne</u> : <u>Chys</u> <u>Match Result Entry</u> : Entry Data                                                                                                    |                        |
| UCLA Serum Evaluation Report                                                                                                    |                        |
| Exchange#: 3 Exchange Type: CROSS MATCH                                                                                                    |                        |
| Center#: 3753 Center Name: UCLA Immunogenetics Center                                                                                                    |                        |
| Enter Results Serum #: 13   14   15   16                                                                                                    |                        |
|                                                                                                    |                        |
| Class I Class II                                                                                                    |                        |
| CLASS I 13(green)                                                                                                    |                        |
| Locus Positive Cutoff Value Antigen Class I MFI                                                                                                    |                        |
| A Enter/Edit Info Class I                                                                                                    |                        |
| 8                                                                                                    |                        |
| c                                                                                                    |                        |
| Class I                                                                                                    |                        |
| Manufacturer                                                                                                    |                        |
| Kit Type                                                                                                    |                        |
| Lot No                                                                                                    |                        |
| Comment                                                                                                    |                        |
| Enter/Edit Cutoff Values                                                                                                    |                        |
|                                                                                                    |                        |
|                                                                                                    |                        |
|                                                                                                    | €6 • €125% •<br>047 AM |
|                                                                                                    | 4/3/2014               |

| Cell and Serum Exchange - Mozilla Firefox       | Helo                                  |                                                   |                                                           |                                          |                                             | Maria                     | 101   | 1 |
|-------------------------------------------------|---------------------------------------|---------------------------------------------------|-----------------------------------------------------------|------------------------------------------|---------------------------------------------|---------------------------|-------|---|
| Cell and Serum Exchange +                       | . Пер                                 |                                                   |                                                           |                                          |                                             | YAHOO!                    |       |   |
| https://staging4.ctrl.ucla.edu;7603/ces/center/ | fone?xc_batch_id=2366398@ew_status=Su | bmitted+Results&center_id=305                     |                                                           |                                          | 1월 후 C 🛛 🔂 후 Google                         |                           | P 4   |   |
| Setting Started 🗌 CX Main Site 🗌 webIRB Home    | 🕅 Allele Frequencies in 🧿 Service?    | Now IT Service 🗌 Welcome to the UCLA              | TP Time Suite for DGS                                     | dtraining.org                            | ain Site 🞇 Management Console 😹 Most Visite | d 🗌 Serum Exchange - Test |       |   |
| AHOO! Tahoo Search                              | Q 🖬                                   | 🥹 🕍 🐽 t 🕫 🖽 i                                     | 🤐 📕. 🖪. 🖸 eb                                              | » 🥐. +                                   |                                             |                           |       |   |
|                                                 | UCLA C                                | ell Exchange                                      | S.                                                        |                                          |                                             |                           |       |   |
|                                                 | CELL-EXCHANGE Netwo                   | rk We<br><u>Main Site</u> : <u>Cell and Serum</u> | Exchange : Center 3753 :                                  | Account   Logout  <br>Exchange List : on | Contact Us   CX Help   SX Help              |                           |       |   |
|                                                 | Exchanges                             | Excl                                              | hange Information                                         | CROSE MATCH                              |                                             |                           |       |   |
|                                                 | Statue                                | Submitted Recults                                 | Date Due:                                                 | Mar 21 2014                              |                                             |                           |       |   |
|                                                 |                                       |                                                   | Date To Be Mailed:                                        | Mar 06, 2014                             |                                             |                           |       |   |
|                                                 | Received By:                          | Arlene Locke (afernan@ucla.edu)                   | Date Received:                                            | Mar 19, 2014                             |                                             |                           |       |   |
|                                                 | Result Submitted By:                  | afernan@ucla.edu                                  | Date Result Submitted:                                    | Mar 21, 2014                             |                                             |                           |       |   |
|                                                 | Test Date:                            |                                                   |                                                           |                                          |                                             |                           |       |   |
|                                                 |                                       | Comments:                                         |                                                           |                                          |                                             |                           |       |   |
|                                                 |                                       | Edit Comments and Te                              | est Date                                                  |                                          |                                             |                           |       |   |
|                                                 |                                       |                                                   |                                                           |                                          |                                             |                           |       |   |
|                                                 |                                       |                                                   | Add File                                                  |                                          |                                             |                           |       |   |
|                                                 | Show                                  | 10 - entries                                      | 100100                                                    |                                          |                                             |                           |       |   |
|                                                 |                                       | Name 🕴                                            | Last Modi                                                 | fied                                     | 4                                           |                           |       |   |
|                                                 |                                       | No                                                | data available in table                                   |                                          | d Denise Markh                              |                           |       |   |
|                                                 |                                       | Showing 0 to 0 of 0 entries                       |                                                           |                                          | M Previous Next                             |                           |       |   |
|                                                 |                                       | UCLA Flo     UC                                   | ow Cross Match Evaluation F<br>LA Serum Evaluation Report | teport                                   |                                             |                           |       |   |
|                                                 |                                       |                                                   | C. Awall Descolt                                          |                                          |                                             |                           |       |   |
|                                                 |                                       |                                                   | Submit Result                                             |                                          |                                             |                           |       |   |
|                                                 |                                       |                                                   |                                                           |                                          |                                             |                           |       |   |
|                                                 |                                       |                                                   |                                                           |                                          |                                             |                           |       |   |
|                                                 |                                       |                                                   |                                                           |                                          |                                             |                           |       |   |
|                                                 |                                       |                                                   |                                                           |                                          |                                             |                           |       |   |
|                                                 |                                       |                                                   |                                                           |                                          |                                             |                           |       |   |
| ) 🏉 🕑 😂 🚞                                       | 💌 📐 🖄 P                               | 1 🔼                                               |                                                           |                                          |                                             | ▲ IPP 3                   | 2 🚯 😕 |   |

23. To upload your .csv files, click on "Add File," on the Exchange Information page.

24. Use the "Browse" button to search for a file then, click OK to upload. This may take several minutes depending on the size of the file. Click on the file name to view file.

| 😻 File Storage - Mozilla Firefox                         |                                           |                                                                                                    | -0-   | 1        | * |
|----------------------------------------------------------|-------------------------------------------|----------------------------------------------------------------------------------------------------|-------|----------|---|
| Eile Edit View History Bookmarks Yahoo! Iools Help       |                                           | YAHOO!                                                                                                    |       |          |   |
| File Storage +                                           |                                           |                                                                                                    |       |          |   |
| ( https://staging4.ctrl.ucla.edu:7603/documents/file-add | Nc_batch_id=2366398dfolder_id=1582&center | jd=305&return_url=%2fcer%2fcenter%2fone%3hic%255fbatch%255fbd%3d236639%26new%255fstatus%3d5ubrr 🏠 🔻 🤁 🔀 * Google                            | ٩     | + 1      | î |
| 😻 Getting Started 🗌 CX Main Site 🗍 webIRB Home 🕅 Allel   | le Frequencies in 🧿 ServiceNow IT Servic  | e 📋 Welcome to the UCLA 📋 TP-Time Suite for DGS 📋 meditraining.org 📄 DX Main Site 🔣 Management Console 🧟 Most Visited 🗍 Serum Exchange - Te | a     |          |   |
| YAHOO! Yatao Search                                      | 🔍 🖬 🏶 🔏                                   | •• t 🛤 🕮 🚆 🖪. 🖬 ebsy 🥒 +                                                                                                    |       | K        | ¥ |
|                                                          | UCLA Cell E                               | xchange<br>welcome, Avlane Locke   Your Account   Lagout   Contact Us.   CX.Help.   5X.Help                                                 |       |          |   |
|                                                          |                                           | Main Site : File Storage : index28folder_id=1582 (File Storage)                                                                             |       |          |   |
|                                                          | Upload a file (required)<br>Title         | Browse N file selected.                                                                                                    |       |          |   |
|                                                          | Description:                              |                                                                                                    |       |          |   |
|                                                          |                                           | Spelcheck: No •                                                                                                    |       |          |   |
|                                                          | Multiple files:                           | This is a ZIP file containing multiple files. Expect a long upload time for large files. You may minimize                                   |       |          |   |
|                                                          |                                           |                                                                                                    |       |          |   |
|                                                          |                                           | UK                                                                                                    |       |          |   |
|                                                          |                                           |                                                                                                    |       |          |   |
|                                                          |                                           |                                                                                                    |       |          |   |
|                                                          |                                           |                                                                                                    |       |          |   |
|                                                          |                                           |                                                                                                    |       |          |   |
|                                                          |                                           |                                                                                                    |       |          |   |
|                                                          |                                           |                                                                                                    |       |          |   |
|                                                          |                                           |                                                                                                    |       |          |   |
|                                                          |                                           |                                                                                                    |       |          |   |
|                                                          |                                           |                                                                                                    |       |          |   |
|                                                          |                                           |                                                                                                    |       |          |   |
|                                                          |                                           |                                                                                                    |       |          |   |
|                                                          |                                           |                                                                                                    |       |          |   |
|                                                          |                                           |                                                                                                    |       | 3.33.044 |   |
| 😋 🧶 閿 🔛                                                  | _ 📥 🖄 👫 🦉                                 | *                                                                                                    | P 🗄 🔕 | /21/2014 |   |

- 25. When you have completed all entries, click on "Done with Entering Results."
  - a. The fields, "Results Submitted by" and Date Result Submitted" will be filled in with your email address and the date the results were submitted. *Please note*, these fields cannot be modified after the initial submission.

| Cell and Serum Exchange - Mozilla Firefox           |                                                                          |                                                                                                    |                                                                                                    |                                                                                                    |                            |                         | 0 0 0                |
|-----------------------------------------------------|--------------------------------------------------------------------------|----------------------------------------------------------------------------------------------------|----------------------------------------------------------------------------------------------------|----------------------------------------------------------------------------------------------------|----------------------------|-------------------------|----------------------|
| Eile Edit View History Bookmarks Yahoo! Iools Help  |                                                                          |                                                                                                    |                                                                                                    |                                                                                                    |                            | YAHOO!                  |                      |
| Celi and serum exchange                             |                                                                          | Notest and Research of the PARTY                                                                                                    |                                                                                                    |                                                                                                    | - a   - cour               |                         |                      |
| Gattion Started CV Main Sta CV wab/BB Home A Aliala | Franuencias in SeniralNow                                                | T Service Welcome to the UCLA                                                                                                    | uite for DGS 🗌 medicaining org                                                                                                    | DY Main Site 💟 Manager                                                                                               | nent Controle Mort Virited | Serum Exchange - Tert   | ~ • n                |
| YAHOO/ Tabos Search                                 |                                                                          | 🏹 •• t 😰 🛃 🖉 🖪                                                                                                    | R. D ebay /                                                                                                    | +                                                                                                    |                            | _ strain exchange Trees | ø                    |
| c                                                   | UCLA Ce<br>Cell-EXCHANGE Network<br>Exchange:<br>Status:<br>Received By: | II Exchange<br>k Welcome, Ariene Loc<br>Main Site : Cell and Serum Exchange<br>Exchange In<br>3<br>Center Received<br>Arlene Locke (afernan@ucla.edu) | ke   Your Account   Logoi<br>: Center 3753 : Exchang<br>formation<br>Exchange Type:<br>Date Due:<br>Date To Be Mailed:<br>Date Received: | tt   <u>Contact Us</u>   <u>CX</u>  <br>(e List : one<br>CROSS MATCH<br>Mar 31, 2014<br>Mar 06, 2014<br>Mar 19, 2014 | Help.   SX Help            |                         |                      |
|                                                     | Result Submitted By:                                                     |                                                                                                    | Date Result Submitted                                                                                                    | l:                                                                                                    |                            |                         |                      |
|                                                     | Test Date:                                                               |                                                                                                    |                                                                                                    |                                                                                                    |                            |                         |                      |
|                                                     |                                                                          | Comments:                                                                                                    |                                                                                                    |                                                                                                    |                            |                         |                      |
|                                                     |                                                                          | Edit Comments and Tes                                                                                                    | t Date                                                                                                    |                                                                                                    |                            |                         |                      |
|                                                     | Show 10                                                                  | • entries                                                                                                    | File<br>Last Modified                                                                                                    | 4                                                                                                    |                            |                         |                      |
|                                                     |                                                                          | No data avail                                                                                                    | able in table                                                                                                    |                                                                                                    |                            |                         |                      |
|                                                     | SI                                                                       | howing 0 to 0 of 0 entries                                                                                                    |                                                                                                    | < Pre                                                                                                    | evious Next 🕨              |                         |                      |
|                                                     |                                                                          | UCLA Flow Cross M     UCLA Serum J     Submit                                                                                                    | atch Evaluation Report<br>Evaluation Report<br>Result                                                                                    |                                                                                                    |                            |                         |                      |
| 9                                                   | Actions: Done With Ent                                                   | tering Results                                                                                                    |                                                                                                    |                                                                                                    |                            |                         |                      |
| 🚱 🥔 🕑 😂 💓                                           | 📐 📉 P3                                                                   | <b>P</b>                                                                                                    |                                                                                                    |                                                                                                    |                            | · P 10                  | 2:56 PM<br>3/18/2014 |

b. Exchange status will be updated to "Submitted."

- 26. You may edit/modify your results as many times as needed before the due date. *Note:* The program <u>will not</u> allow you to enter or edit results after the due date has passed.
- 27. Please print a copy of the submitted results for your records.